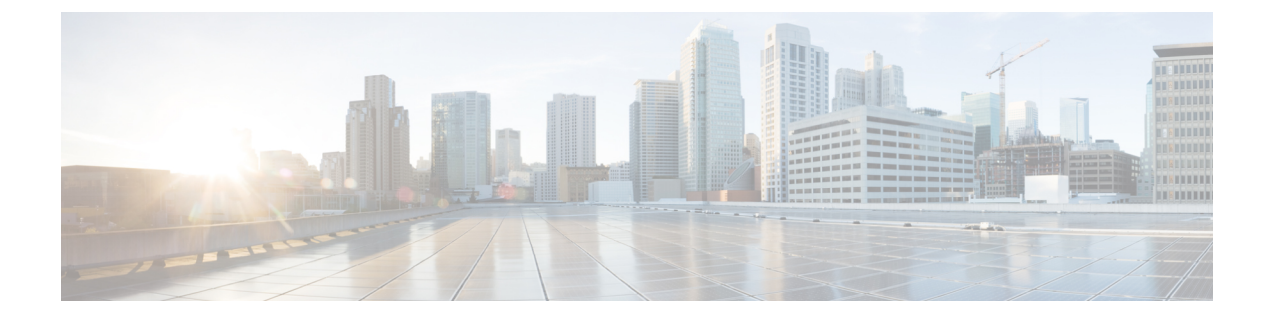

# Configuring Single Root I/O Virtualization (SR-IOV)

- · Configuring BIOS and Cisco UCS Manager Parameters, on page 1
- Configuring SR-IOV VFs on the ESXi Host Server, on page 6
- Configuring SR-IOV VFs on the Linux Host Server, on page 12

# **Configuring BIOS and Cisco UCS Manager Parameters**

# **Enabling BIOS Parameters**

#### Before you begin

- You must have a BIOS policy that is already created with the following options enabled:
  - For Intel based servers, Intel VT for directed IO under Intel Directed IO tab.
  - For AMD based servers, IOMMU and SVM Mode under Processor tab.

To update BIOS options, see, Cisco UCS Manager Server Management Guide.

• You must have a service profile already created for SR-IOV configuration. To create a Service Profile see Cisco UCS Manager Server Management Guide. Once the Service Profile is created, follow the steps in this procedure to enable the BIOS policy.

#### Procedure

| Step 1 | In the <b>Navigation</b> p | ane, click Servers. |
|--------|----------------------------|---------------------|
|        |                            |                     |

- **Step 2** Expand **Servers** > **Service Profiles**.
- **Step 3** Expand the node for the organization that includes the service profile for which you want to enable SR-IOV BIOS parameters.

If the system does not include multi-tenancy, expand the root node.

Step 4 Click the service profile for which you want to enable SR-IOV BIOS parameters.

- **Step 5** In the **Work** pane, click the **Policies** tab.
- **Step 6** On the **Policies** tab, expand **BIOS Policy**.
- Step 7From the BIOS Policy drop-down list, select the BIOS policy that you have created for SR-IOV configuration.Ensure that the BIOS policy selected satisfies the pre-requisites for this procedure.
- **Step 8** Save changes and click **Yes** to reboot the server.

### Enabling SR-IOV VFs using Cisco UCS Manager GUI

To enable SR-IOV from Cisco UCS Manager, you must

- Create an SRIOV HPN Connection Policy with desired number of VFs.
- Assign the SRIOV HPN Connection Policy to a Service Profile.

#### Before you begin

• Ensure that the required BIOS options are enabled before performing this procedure.

- **Step 1** In the **Navigation** pane, click **LAN**.
- **Step 2** Expand **Policies** > **root**.
- Step 3 To create SRIOV HPN Connection Policy, right click SRIOV HPN Connection Policies.
- Step 4 You can view and modify the created SRIOV HPN Connection Policy properties.

| Name                            | Description                                                                                                    |
|---------------------------------|----------------------------------------------------------------------------------------------------|
| Name field                      | The name of the policy.                                                                                                    |
|                                 | This name can be between 1 and 16 alphanumeric characters. You cannot use spaces or any special characters other than - (hyphen), _ (underscore), : (colon), and . (period), and you cannot change this name after the object is saved. |
| Description field               | Brief description of the policy.                                                                                                    |
| Number of SRIOV HPN vnics field | Enter an integer between 1 and 64.                                                                                                    |
| Transmit Queues field           | The number of descriptors in each transmit queue.<br>Enter an integer between 1 and 8.                                                                                                    |
| Receive Queues field            | The number of receive queue resources to allocate.<br>Enter an integer between 1 and 8.                                                                                                    |

| Name                    | Description                                                                                                    |
|-------------------------|----------------------------------------------------------------------------------------------------|
| Completion Queues field | The number of completion queue resources to allocate.<br>In general, the number of completion queue resources<br>you should allocate is equal to the number of transmit<br>queue resources plus the number of receive queue<br>resources.<br>Enter an integer between 1 and 16. |
| Interrupt Count field   | The number of interrupt resources to allocate. In<br>general, this value should be equal to the number of<br>completion queue resources.<br>Enter an integer between 1 and 16.                                                                                                  |

- Step 5Provide the policy name with the desire number of SRIOV HPN vNICs and click OK to create SRIOV HPN<br/>Connection Policy.
- **Step 6** In the **Navigation** pane, click **Servers**.
- **Step 7** Expand **Servers** > **Service Profiles**.
- **Step 8** Expand the node and service profile for the organization that contains the service profile for SR-IOV configuration.
- **Step 9** Click the desired service profile for which you wish to apply the SR-IOV VFs.
- **Step 10** Expand **vNIC** and select the vNIC for which you wish to apply the SR-IOV VFs.
- **Step 11** In the work pane, select the **General** tab.
- Step 12 At the Adapter Policy drop-down list, select SRIOV-HPN.
- Step 13 Under the Connection Policies radio buttons, select SRIOV-HPN.
- **Step 14** From the **SRIOV HPN Connection Policy** drop-down list, select the policy you have already created for SR-IOV configuration.
- **Step 15** Save changes and click **Yes** to reboot the server.

# **Disabling SR-IOV VFs Using Cisco UCS Manager GUI**

| Step 1                                    | In the Navigation pane, click Servers.                                                                               |  |
|-------------------------------------------|----------------------------------------------------------------------------------------------------|--|
| Step 2 Expand Servers > Service Profiles. |                                                                                                    |  |
|                                           | Expand the node and service profile for the organization that contains the service profile for SR-IOV configuration. |  |
| Step 3                                    | Click the service profile from which you wish to remove the SR-IOV VFs.                                              |  |
| Step 4                                    | Expand vNIC and select the vNIC for which you wish to disable the SR-IOV VFs.                                        |  |
| Step 5                                    | In the work pane, select the <b>General</b> tab.                                                                     |  |
| Step 6                                    | Under the Connection Policies radio button options, select SRIOV-HPN.                                                |  |

- **Step 7** From the **SRIOV HPN Connection Policy** drop-down list, select **not set** to remove the SR-IOV connection policy.
- **Step 8** Save changes and click **Yes** to reboot the server.

# **Enabling SR-IOV VFs using Cisco UCS Manager CLI**

To enable SR-IOV from Cisco UCS Manager, you must

- Create an SRIOV HPN Connection Policy with desired number of VFs.
- Assign the SRIOV HPN Connection Policy to a Service Profile.

#### Before you begin

• Ensure that the required BIOS options are enabled before performing this procedure.

|        | Command or Action                                                                           | Purpose                                                                                                    |
|--------|---------------------------------------------------------------------------------------------|----------------------------------------------------------------------------------------------------|
| Step 1 | UCS-A # scope org org-name                                                                  | Enters organization mode for the specified organization. To enter the root organization mode, type / as the org-name.                                                                                                    |
| Step 2 | UCS-A /org # create sriov-hpn-conn-policy<br>policy-name                                    | Specifies the name for the SRIOV HPN connection policy.                                                                                                    |
| Step 3 | UCS-A /org/sriov-hpn-conn-policy* # set<br>sriov-hpn-count sriov hpn count                  | Specifies the SRIOV HPN vNICs count for<br>the SRIOV HPN connection policy. Enter an<br>integer between 1 and 64.                                                                                                    |
| Step 4 | UCS-A /org/sriov-hpn-conn-policy* # set<br>transmit-queue-count transmit queue count        | Specifies the transmit queue count for the<br>SRIOV HPN connection policy. Enter an<br>integer between 1 and 8.                                                                                                    |
| Step 5 | UCS-A /org/sriov-hpn-conn-policy* # set<br>receive-queue-count receive queue count          | Specifies the receive queue count for the SRIOV HPN connection policy. Enter an integer between 1 and 8.                                                                                                    |
| Step 6 | UCS-A /org/sriov-hpn-conn-policy* # set<br>completion-queue-count completion-queue<br>count | Specifies the completion queue count for the<br>SRIOV HPN connection policy. In general,<br>the number of completion queue resources you<br>should allocate is equal to the number of<br>transmit queue resources plus the number of<br>receive queue resources. Enter an integer<br>between 1 and 16. |
| Step 7 | UCS-A /org/sriov-hpn-conn-policy* # set<br>interrupt-queue-count interrupt queue count      | Specifies the interrupt count for the SRIOV<br>HPN connection policy. In general, this value<br>should be equal to the number of completion                                                                                                    |

|         | Command or Action                                                                                        | Purpose                                                                                                    |  |  |
|---------|----------------------------------------------------------------------------------------------------|----------------------------------------------------------------------------------------------------|--|--|
|         |                                                                                                    | queue resources. Enter an integer between 1 and 16.                                                         |  |  |
| Step 8  | UCS-A /org/sriov-hpn-conn-policy* #<br>commit-buffer                                                     | Commits the transaction to the system.                                                                      |  |  |
| Step 9  | UCS-A /org/sriov-hpn-conn-policy* # exit                                                                 |                                                                                                    |  |  |
| Step 10 | UCS-A /org # scope service-profile<br>profile-name-for-sriov-config                                      | Enters the service profile for the organization that contains the service profile for SR-IOV configuration. |  |  |
| Step 11 | UCS-A# scope /org/service-profile # scope<br>vnic eth0/eth1                                              | Select a vNIC for which you wish to apply the SR-IOV VFs.                                                   |  |  |
| Step 12 | UCS-A /org/service-profile/vnic # set<br>adapter-policy SRIOV-HPN                                        | Sets the adapter policy as SRIOV HPN                                                                        |  |  |
| Step 13 | UCS-A /org/service-profile/vnic # enter<br>sriov-hpn-conn-policy-ref<br>sriov_hpn_connection_policy_name | Assigns the SRIOV HPN connection policy created previously to the vNIC.                                     |  |  |
| Step 14 | UCS-A<br>/org/service-profile/vnic/sriov-hpn-conn-policy-ref*<br># commit-buffer                         | Commits the transaction to the system.                                                                      |  |  |

# **Disabling SR-IOV VFs using Cisco UCS Manager CLI**

To disable the SRIOV VFs, you must delete the associated SRIOV HPN connection policy.

|        | Command or Action                                                                                         | Purpose                                                                                                    |
|--------|----------------------------------------------------------------------------------------------------|----------------------------------------------------------------------------------------------------|
| Step 1 | UCS-A # scope org org-name                                                                                | Enters organization mode for the specified organization. To enter the root organization mode, type / as the org-name. |
| Step 2 | UCS-A /org # scope service-profile<br>service_profile_name                                                | Enter the service profile withing which you wish to disable the SRIOV VFs.                                            |
| Step 3 | UCS-A /org/service-profile # scope vnic<br>eth0/eth1                                                      | Select a vNIC for which you wish to apply the SR-IOV VFs.                                                             |
| Step 4 | UCS-A /org/service-profile/vnic # delete<br>sriov-hpn-conn-policy-ref<br>sriov_hpn_connection_policy_name | Deletes the SRIOV HPN Connection policy.<br>This disables the SRIOV VFs.                                              |
| Step 5 | UCS-A /org/service-profile/vnic* #<br>commit-buffer                                                       | Commits the transaction to the system.                                                                                |

# **Configuring SR-IOV VFs on the ESXi Host Server**

# Installing Cisco eNIC Driver

#### Before you begin

Ensure that the required BIOS parameters and SR-IOV VFs configurations are completed.

#### Procedure

#### **Step 1** Install the enic driver on the host.

The following example shows the installation of eNIC driver on ESXi:

```
[root@localhost:/vmfs/volumes/645c8bdd-c655e553-8ba0-e8d32272f6c0] esxcli software vib
install -v /vmfs/volumes/C240M7-Standalone/nenic-2.0.10.0-10EM.800.1.0.20143090.x86_64.vib
--no-sig-check
Installation Result
Message: The update completed successfully, but the system needs to be rebooted for the
changes to be effective.
VIBs Installed: CIS_bootbank_nenic_2.0.10.0-10EM.800.1.0.20143090
VIBs Removed: CIS_bootbank_nenic_2.0.11.0-10EM.800.1.0.20143090
VIBs Skipped:
Reboot Required: true
DFU Results:
[root@localhost:/vmfs/volumes/645c8bdd-c655e553-8ba0-e8d32272f6c0]
```

#### Step 3 After reboot, execute the command esxcli software vib list | grep nenic to check the driver version.

### Verifying the Total Number of SR-IOV VFs Per Ports on the Host

You can verify the total number of SR-IOV VFs in the following two ways:

#### Procedure

**Step 1** Verify by logging into the VMware ESXi Host Client.:

- Login to the VMware ESXi Host Client.
- Execute the following command to check the vNIC with SR-IOV capability:

The following output shows the number of VF configured on vNIC:

| [rc | pot@local | lhost:~] | esxcli  | netwo | ork sr | iovnic | vf | list | -n | vmnic0 |
|-----|-----------|----------|---------|-------|--------|--------|----|------|----|--------|
| VF  | ID Acti   | Lve PCI  | Address | 5     | Owner  | World  | ID |      |    |        |
| 0   | false     | 00000:02 | 27:00.1 | -     |        |        |    |      |    |        |
| 1   | false     | 00000:02 | 27:00.2 | -     |        |        |    |      |    |        |
| 2   | false     | 00000:02 | 27:00.3 | -     |        |        |    |      |    |        |
| 3   | false     | 00000:02 | 27:00.4 | -     |        |        |    |      |    |        |
| 4   | false     | 00000:02 | 27:00.5 | -     |        |        |    |      |    |        |
| 5   | false     | 00000:02 | 27:00.6 | -     |        |        |    |      |    |        |
| 6   | false     | 00000:02 | 27:00.7 | -     |        |        |    |      |    |        |
| 7   | false     | 00000:02 | 27:01.0 | -     |        |        |    |      |    |        |

**Step 2** Alternatively, you can also access your host from vSphere vCenter Client.

For more information on configuring SR-IOV VFs on the host, see Creating SR-IOV VFs on the Host.

After you reboot the host server, do the following:

- Login to the ESXi Host Client, and choose Networking > Virtual Switches.
- Click Add Standard Virtual Switch.
- Add a switch name in the vSwitch Name field, select the vmnic with SR-IOV capability, and click Add.
- In the Port Groups tab, click Add Port Group.
- In the Add Port Group dialog-box, add a new port group and select the switch from the Virtual Switch drop-down.

# **Creating SR-IOV VFs on the Host**

| Step 1                         | Login to your VMware ESXi Host Client.                                                                                                    |
|--------------------------------|----------------------------------------------------------------------------------------------------|
|                                | Alternatively, you can also access your host from vSphere vCenter Client and browse to <b>Configure</b> > <b>Networking</b> > <b>Physical adapters</b> . |
| Step 2                         | Go to <b>Host</b> > <b>Manage</b> and select the <b>Hardware</b> tab.                                                                                    |
| Step 3                         | Select <b>PCI Devices</b> from the list.                                                                                                    |
| Step 4                         | From the drop-down list, select SR-IOV Capable.                                                                                                    |
|                                | The list shows all the SR-IOV capable devices.                                                                                                    |
| Step 5                         | Select the vNIC for which you wish to create the VFs.                                                                                                    |
| Step 6 Click Configure SR-IOV. |                                                                                                    |
|                                | Configure SR-IOV for Cisco VIC Ethernet NIC window is displayed.                                                                                         |
| Step 7                         | Perform the following:                                                                                                    |
|                                |                                                                                                    |

| Field                   | Description                                                                                                    |
|-------------------------|----------------------------------------------------------------------------------------------------|
| Enabled radio button    | Select <b>Yes</b> to enable the configuration.                                                                                            |
| Virtual functions field | Number of VFs as configured on SRIOV connection<br>policy that are available for the configuration. Enter<br>an integer between 1 and 64. |

Step 8

Click **Save** and then reboot the host server.

# **Configuring the Switch**

#### Before you begin

Ensure that the SR-IOV VFs are configured.

#### Procedure

| Step 1 Lo | gin to your | VMware | ESXi Host | Client. |
|-----------|-------------|--------|-----------|---------|
|-----------|-------------|--------|-----------|---------|

**Step 2** Navigate to **Host** > **Networking** and select the **Virtual switches** tab.

Step 3 Click Add Standard Virtual Switch.

**Step 4** Enter the name for the switch.

**Step 5** Select a SR-IOV Capable Vmnic from the list.

Step 6 Click Add.

**Step 7** Complete the following:

| Field                   | Description                                                                         |
|-------------------------|-------------------------------------------------------------------------------------|
| vSwitch Name field      | Enter a suitable name for the virtual switch.                                       |
| MTU field               | Enter the maximum transmission unit. The default is 1500 bytes.                     |
| Uplink 1 drop-down list | From the drop-down list, select the PCIe devices for which you created the SR-IOVs. |
| Link Discovery          | From the drop-down list, select the <b>Mode</b> and the <b>Protocol</b> .           |
|                         | Note<br>These fields remain as default.                                             |

| Field           | Description                                                                                                    |
|-----------------|----------------------------------------------------------------------------------------------------|
| Security        | Choose from the following options:                                                                                                 |
|                 | <ul> <li>Promiscuous mode—Accept, Reject, or Inherit from vSwitch.</li> </ul>                                                      |
|                 | • MAC address changes—Accept, Reject, or Inherit from vSwitch.                                                                     |
|                 | Forged trasmits—Accept, Reject, or Inherit from vSwitch.                                                                           |
| NIC teaming     | Choose from the following:                                                                                                    |
|                 | • Load balancing—From the drop-down list choose the Load balancing. Values are: Inherit from vSwitch,                              |
|                 | • Network failover detection—From the drop-down list choose the network failover detection. Values are: Inherit from vSwitch,      |
|                 | • Notify switches—Choose the notify switches. Values are Yes, No, Inherit from vSwitch.                                            |
|                 | • Fallback—Choose the fallback. Values are Yes, No,<br>Inherit from vSwitch.                                                       |
|                 | • <b>Override failover order</b> —From the drop-down list choose the override failover order. Values are <b>Yes</b> or <b>No</b> , |
|                 | • Failover order—Choose the failover order.                                                                                        |
| Traffic Shaping | Perform the following:                                                                                                    |
|                 | • Status—Choose the status. Values are Enabled, Disabled,<br>Inherit from vSwitch.                                                 |
|                 | • Average bandwidth—Enter the average bandwidth.                                                                                   |
|                 | • Peek bandwidth—Enter the peek bandwidth.                                                                                         |
|                 | • Burst size—Enter the burst size.                                                                                                 |
|                 | <b>Note</b><br>Traffic shaping policy is applied to the traffic of each virtual<br>network adapter attached to the virtual switch. |

#### What to do next

Creating a Virtual Port, on page 10

# **Creating a Virtual Port**

#### Before you begin

Ensure that the SR-IOV VFs are configured.

#### Procedure

| Step 1 | Login to your VMware ESXi Host Client.                                       |  |
|--------|------------------------------------------------------------------------------|--|
| Step 2 | Go to <b>Host</b> > <b>Networking</b> and select the <b>Port Groups</b> tab. |  |
| Step 3 | Click Add port group.                                                        |  |
|        | Add port group-New port group window is displayed                            |  |
| Step 4 | Complete the following:                                                      |  |

| Field                         | Description                                                                          |
|-------------------------------|--------------------------------------------------------------------------------------|
| Name field                    | Enter a suitable name for the virtual port.                                          |
| VLAN ID field                 | Enter the VLAN ID.                                                                   |
| Virtual Switch drop-down list | From the drop-down list, select the virtual switch.                                  |
| Security                      | Choose from the following options:                                                   |
|                               | <ul> <li>Promiscuous mode—Accept, Reject, or Inherit<br/>from vSwitch.</li> </ul>    |
|                               | <ul> <li>MAC address changes—Accept, Reject, or<br/>Inherit from vSwitch.</li> </ul> |
|                               | Forged trasmits—Accept, Reject, or Inherit from vSwitch.                             |

Step 5

Click Add.

# **Creating a New Virtual Machine (VM)**

#### Before you begin

- Host with Desktop Environment
- sudo user with admin rights
- Virtualization packages are installed
- OS ISO image is copied to the host server

#### Procedure

Refer Installing OS on Guest VM on ESXi, on page 11.

# **Adding SR-IOV VF on the Virtual Machine**

#### Before you begin

Power off the Virtual Machine.

#### Procedure

| In the Virtual Machine Manager, right-click on the Virtual Machine and select Open.                                                                  |
|----------------------------------------------------------------------------------------------------|
| Click the Show Virtual Hardware Detail icon next to Monitor icon.                                                                                    |
| Click Add Hardware.                                                                                                    |
| In the Add New Virtual Hardware window, select PCI Host Device. Under the PCI Device Details tab, assign a created SR-IOV VF to the Virtual Machine. |
| Click Finish.                                                                                                    |
| Power on the Virtual Machine.                                                                                                    |
|                                                                                                    |

#### What to do next

You can now log into the virtual machine, install Cisco eNIC driver 4.7.0.5-1076.6 or later version, reboot the virtual machine, and then use the ip link command to verify the added SR-IOV VF.

# Installing OS on Guest VM on ESXi

#### Before you begin

Upload the Linux operating system ISO on the datastore.

| Right-click the host node and navigate to vCenter > New Virtual machine. |
|--------------------------------------------------------------------------|
| Select a Creation Type > Create New Virtual Machine, and click Next.     |
| Enter a name for the folder, and click Next.                             |
| Select a compute resource, choose a node and click Next.                 |
| Select Storage and check the datastore radio-button, and click Next.     |
| Select the compatability ESXi 8.0 or later and click Next.               |
|                                                                          |

| Step 7  | Select a guest OS version as RHEL Linux9 (64-bit), and click Next.                         |
|---------|--------------------------------------------------------------------------------------------|
| Step 8  | Customize the hardware set CPU to 2, and Memory values to 4 GB.                            |
| Step 9  | Expand the Memory tab, and check Reserve all guest memory (All locket) check box.          |
| Step 10 | Select New CD/DVD Drive (Datastore ISO file), and check the Connect At Power On check box. |
| Step 11 | Under CD/DVD Media, browse and select the Linux ISO image and click Next.                  |
| Step 12 | Click <b>Finish</b> .                                                                      |
|         |                                                                                            |

# **Configuring SR-IOV VFs on the Linux Host Server**

# Installing Cisco eNIC Driver

#### Before you begin

Ensure that the required BIOS parameters and SR-IOV VFs configurations are completed.

```
Step 1
        Install the enic driver on the host.
        Following example shows the installation of eNIC driver on RHEL:
         [user@rack-111 drivers]# rpm -ivh kmod-enic-4.7.0.5-1076.6.rhel9u4 5.14.0 427.13.1.x86 64.rpm
                                           Verifying...
        Preparing...
                                           Updating / installing...
           [user@rack-111 drivers]#
Step 2
        Reboot the server to load the enic driver into the running kernel.
Step 3
        Execute modinfo enic to check enic driver is loaded.
        Following example shows the output of modinfo enic command:
         [user@rack-111 drivers] # modinfo enic
         filename:
                      /lib/modules/5.14.0-427.13.1.el9 4.x86 64/extra/enic/enic.ko
                      4.7.0.5-1076.6
        version:
        retpoline:
                      Y
        license:
                     GPL v2
                      Scott Feldman scofeldm@cisco.com
        author:
                      Cisco VIC Ethernet NIC Driver
        description:
                     9.4
        rhelversion:
                      3A1B1E81C9641925B34D1B2
        srcversion:
        alias:
                     pci:v00001137d000002B7sv*sd*bc*sc*i*
                     pci:v00001137d00000071sv*sd*bc*sc*i*
        alias:
                     pci:v00001137d00000044sv*sd*bc*sc*i*
        alias:
        alias:
                      pci:v00001137d00000043sv*sd*bc*sc*i*
        depends:
        retpoline:
                      Y
        name:
                      enic
                      5.14.0-427.13.1.el9_4.x86_64 SMP preempt mod_unload modversions
        vermagic:
        sig id:
                       PKCS#7
        signer:
                      Cisco UCS Driver Signing REL Cert
```

```
sig key:
                D0:54:9A:88:88:DD:0E:7A
sig hashalgo:
                sha256
signature:
                89:9C:DA:53:D1:FF:OA:DA:98:9A:7F:AF:63:29:66:EB:FF:0C:D6:65:
                39:6C:15:40:30:6E:99:4B:2C:F0:54:2E:EB:A4:8A:33:D5:9C:41:7A:
                A4:DB:C8:52:55:74:3A:68:F3:22:36:7B:2A:7C:7C:40:8B:7F:6D:9E:
                A5:CF:06:F1:23:42:E6:60:DB:78:0E:46:C9:0C:BC:06:9B:02:A0:AA:
                5A:FC:36:A3:FB:B0:FE:76:F2:EB:2F:AD:AD:84:89:61:30:7D:E9:2F:
                5D:E1:3E:EA:7C:10:B2:42:94:CD:4F:74:19:A6:16:FE:75:B6:78:49:
                E8:F0:4A:A9:01:BB:92:44:A9:FE:C7:CE:DB:E8:F5:08:AF:36:1E:5F:
                30:D3:B1:5F:70:62:56:6F:C2:38:8E:F2:88:28:0F:44:29:E5:44:66:
                34:B7:5C:A7:5E:21:C3:5D:42:D8:C0:87:CA:40:5E:C4:C0:2C:DA:26:
                D2:25:9B:58:A8:84:C6:A6:41:B3:24:9C:D7:E6:4A:79:42:00:32:82:
                7A:CB:36:D8:79:1D:41:1A:9E:1C:A8:0D:39:6D:C8:F1:0D:44:FA:00:
                93:1E:A3:C9:61:AA:DE:25:4A:38:68:C3:9C:14:55:5B:D3:AC:1C:85:
                00:FE:57:F1:DE:F7:A8:04:64:0E:5D:35:D8:AF:CF:A4
               rxcopybreak:Maximum size of packet that is copied to a new buffer on receive
parm:
 (uint)
[user@rack-111 drivers]#
```

## Verifying the Total number of SR-IOV VFs per Port on the Host

#### Before you begin

Ensure that Cisco eNIC driver is installed.

#### Procedure

Log into the host server and run the following command and replace *interface\_name* with actual interface name on the host.

# cat /sys/class/net/interface\_name/device/sriov\_totalvfs

#### Example

Following example shows the total number for SR-IOV VFs created from SRIOV HPN Connection Policy on p1p1 interface:

[user@rack-111 ~]# cat /sys/class/net/plp1/device/sriov\_totalvfs
32
[user@rack-111 ~]#

### **Creating SR-IOV VFs on the Host**

Enabling SR-IOV VFs from SRIOV HPN Connection Policy does not create SR-IOV VFs on the host by default. To create SR-IOV VFs on the host, use the following procedure:

#### Procedure

```
Step 1 Execute the following command to create SR-IOV VFs on the host:
```

# echo number\_of\_sriov\_devices > /sys/class/net/sriov interface\_name/device/sriov\_numvfs

#### Example:

Following example shows the creation of 6 SR-IOV VFs on p1p1 interface.

```
[user@rack-111 ~]# echo 6 > /sys/class/net/plp1/device/sriov_numvfs
[user@rack-111 ~]#
```

**Step 2** Execute the following command to verify the SR-IOV VFs created:

# cat /sys/class/net/interface\_name/device/sriov\_numvfs

#### Example:

Following example shows the verification of SR-IOV VFs on p1p1 interface.

[user@rack-111 ~]# cat /sys/class/net/p1p1/device/sriov\_numvfs 6 [user@rack-111 ~]#

Step 3(Optional) Alternatively, IP link command shows created SR-IOV VFs.# ip link show interface\_name

#### Example:

Following example shows created 6 SR-IOV VFs on p1p1 interface.

```
[user@rack-111 ~] # ip link show pipl
2: plpl: <BROADCAST, MULTICAST, UP, LOWER_UP>mtu 9000 qdisc mq state UP mode
DEFAULT group default qlen 10 00
link/ether 98: a2:c0:66:32:80 brd ff:ff:ff:ff:ff:ff
vf 0 link/ether 00:00:00:00:00 brd ff:ff:ff:ff:ff, spoof checking off,
link-state auto, trust off, query rss off
vf 1 link/ether 00:00:00:00:00 brd ff:ff:ff:ff:ff, spoof checking off,
link-state auto, trust off, query_rss off
vf 2 link/ether 00:00:00:00:00 brd ff:ff:ff:ff:ff, spoof checking off,
link-state auto, trust off, query rss off
vf 3 link/ether 00:00:00:00:00 brd ff:ff:ff:ff:ff.ff, spoof checking off,
link-state auto, trust off, query rss off
vf 4 link/ether 00:00:00:00:00 brd ff:ff:ff:ff:ff.ff, spoof checking off,
link-state auto, trust off, query_rss off
vf 5 link/ether 00:00:00:00:00 brd ff:ff:ff:ff:ff.ff. spoof checking off,
link-state auto, trust off, query rss off
altname enp9s0
altname eno5
[user@rack-111 ~]#
```

#### Note

After the host server reboots, the created SR-IOV VFs are removed from the host. By adding the command from Step 1 to rc.local file, the same number of SR-IOV VFs can be created each time the host server boots up.

#### What to do next

You can create a new virtual machine.

## **Creating a New Virtual Machine (VM)**

#### Before you begin

- Host with Desktop Environment
- · sudo user with admin rights
- · Virtualization packages are installed
- OS ISO image is copied to the host server

#### Procedure

**Step 1** Verify the virtualization is enabled on the host server by using this command.

#### # lscpu | grep Virtualization

#### Example:

This example shows the Intel's virtualization technology VT-x is enabled.

```
[user@rack-111 ~]$ lscpu | grep Virtualization
Virtualization: VT-x
[user@rack-111 ~]$
```

#### **Step 2** Verify the KVM modules are loaded by using this command.

#### # lsmod | grep kvm

#### Example:

This example shows KVM modules are loaded in the host server.

```
[user@rack-111 ~]$ lsmod | grep kvm
kvm_intel 409600 8
kvm 1134592 1 kvm_intel
irqbypass 6384 290 vfio_pci_core, kvm
[user@rack-111 ~]$
```

- **Step 3** Type **virt-manager** command at the terminal to launch Virtual Machine Manager GUI.
- **Step 4** At the Virtual Machine Manager, click **File** > **New Virtual Machine** to create a new virtual machine.
- Step 5 At New VM window, select Local install media (ISO image or CDROM) option and click Forward.
- Step 6 At Choose ISO or CDROM install media, click Browse.
- Step 7 At Locate ISO media volume window, click Browser Local.
- **Step 8** Go to the folder that has ISO image. Select ISO image and click **Open**.
- Step 9 Click Forward.
- **Step 10** Select the desire Memory and CPU settings for the VM and click **Forward**.
- **Step 11** Choose the VM's disk image size and click **Forward**.
- **Step 12** Enter a name for the VM in the **Name** field and click **Finish**.

You may monitor the OS installation progress.

# **Adding SR-IOV VF on the Virtual Machine**

#### Before you begin

Power off the Virtual Machine.

#### Procedure

| Step 1 | In the Virtual Machine Manager, right-click on the Virtual Machine and select <b>Open</b> .                                                          |
|--------|----------------------------------------------------------------------------------------------------|
| Step 2 | Click the Show Virtual Hardware Detail icon next to Monitor icon.                                                                                    |
| Step 3 | Click Add Hardware.                                                                                                    |
| Step 4 | In the Add New Virtual Hardware window, select PCI Host Device. Under the PCI Device Details tab, assign a created SR-IOV VF to the Virtual Machine. |
| Step 5 | Click Finish.                                                                                                    |
| Step 6 | Power on the Virtual Machine.                                                                                                    |

#### What to do next

You can now log into the virtual machine, install Cisco eNIC driver 4.7.0.5-1076.6 or later version, reboot the virtual machine, and then use the ip link command to verify the added SR-IOV VF.